## 「Himeji\_City\_Wi-Fi」ご利用手順

## どなたでも無料でご利用いただけます

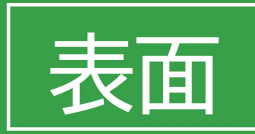

| 手順1                   | 手順 2              | 手順 3                                | 手順 4                                           |          |
|-----------------------|-------------------|-------------------------------------|------------------------------------------------|----------|
|                       | 設定                | Settings Wi-Fi                      | @ 姬路市                                          |          |
| FaceTime カレンダー 写真 カメラ |                   | Wi-Fi                               | 🛜 HIMEII CITY 🗸 🏯                              |          |
|                       |                   | CHOOSE A NETWORK                    |                                                |          |
|                       | <b>WI-FI</b> 77 > | Himeji_City_Wi-Fi 🗣 🚺               | ご利用方法のご案内                                      |          |
| ●<br>リマインダー Xモ 株価 ブック | Bluetooth #7 >    | Himeji_City_Wi-Fi_OpenRoaming 🔒 🤿 🕕 | フリーWi-Fiの種類を選択してください。                          |          |
| 🙏 🔞 💷 🔍               | モバイルデータ通信 >       | W12 😤 🕕                             | ご利用されるタイプにより登録手順が異なり<br>ます。                    |          |
| App Store Podcast     |                   | Wi2 club 🔒 😪 🕕                      | 利用方法を選択してください                                  | 裏面(手順5)へ |
|                       |                   | Wi2 free 🗢 🕤                        |                                                | 続く       |
| 市—ム Wallet 設定         |                   | wifi_aquare 🗢 🤶 🚺                   |                                                |          |
|                       |                   | UQ_WI-FI 🔒 🗢 🚺                      | すぐにフリーWi-Fiを<br>利用する マムにフリーWi-Fiを<br>利用する 利用する |          |
|                       | 6790T-F           |                                     |                                                |          |
| お使いの端末の               | 「Wi-Fi]を選択して      | SSID一覧から                            | 利用方法選択画面に推移、                                   |          |
| [設定]アイコンを選択           | [オン]にして、          | [Himeji City Wi-Fi]                 | 「すぐにフリーWi-Fiを利                                 |          |
| します                   | ワイヤレスネットワーク       | を選択します                              | 用する」を選択                                        |          |
|                       | (SSID)を検出します      |                                     |                                                |          |
|                       |                   |                                     |                                                |          |

【接続にあたっての問い合わせ窓口】 Wi2カスタマーセンター(対応時間:午前10時00分から午後7時00分(365日)) 電話番号:0120-985-805(フリーダイヤル))

## 「Himeji\_City\_Wi-Fi」ご利用手順

## どなたでも無料でご利用いただけます

裏面

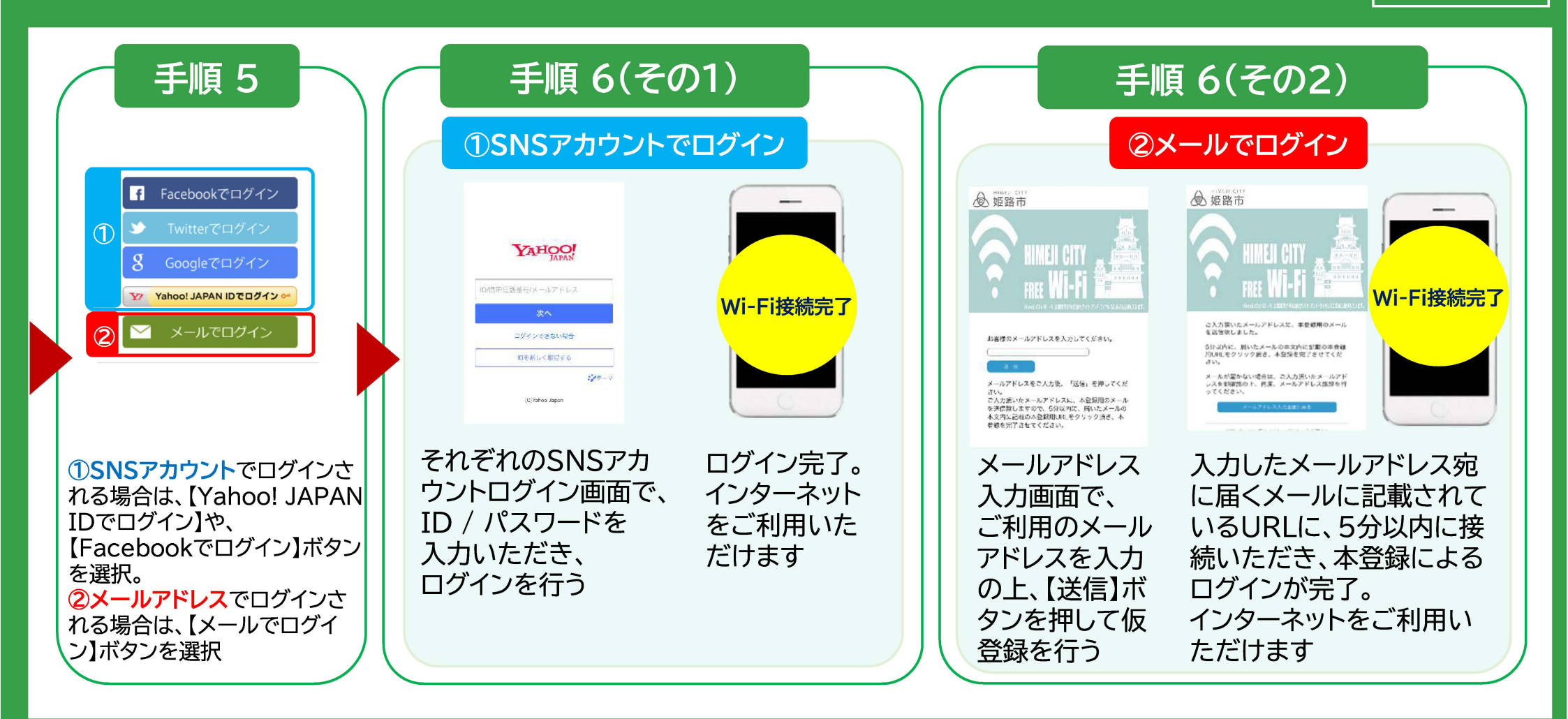

【接続にあたっての問い合わせ窓口】 Wi2カスタマーセンター(対応時間:午前10時00分から午後7時00分(365日)) 電話番号:0120-985-805(フリーダイヤル))